## PERSONAL WINDOWS COMPUTER

## Accessing Wireless on Your Personal Windows Computer (not Android Phones or Tablets)

Used by LVJUSD staff and students for their non-lvjusd computers

It is strongly encouraged that you go to https://cloudpath.lvjusd.k12.ca.us to pre-register your device before bringing to school. Do not use Firefox as it is not supported by the BYOD system. Follow the steps below and your device will connect to the LVJUSD-BYOD network automatically.

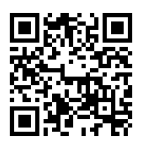

- 1. Connect or join the LVJUSD-Onboarding wireless network.
- 2. Open a browser window such as Chrome. (Firefox does not work with the BYOL If you don't see a welcome message www.livermoreschools.com so the screen appears to start the registration process.

| 2. | Open a browser window such as Chrome.<br>( <i>Firefox does not work with the BYOD syster</i><br>If you don't see a welcome message type in<br><b>www.livermoreschools.com</b> so the welcom<br>screen appears to start the registration<br>process.<br>Agree to Terms & Conditions<br>Click <b>Start</b> | <ul> <li>1.)</li> <li>Welcome to the Livermore Valley Joint Unified School District Network</li> <li>Access to the Livermore Valley Joint Unified School District network is restricted to authorized users and requires acceptance of the Terms &amp; Conditions below.</li> <li>Once authorized for access, your device will be configured with a unique certificate for network access.</li> <li>I agree to the Terms &amp; Conditions</li> </ul> |
|----|----------------------------------------------------------------------------------------------------|----------------------------------------------------------------------------------------------------|
| 3. | Select Student/Staff                                                                                                    | Student/Staff Register your personal devices with your District login for one year.                                                                                                    |
| 4. | Login with your <b>LVJUSD username and<br/>password.</b><br>Click <b>Continue</b>                                                                                                    | Your usemame and password are required to access the network. Username: Password: Continue >                                                                                                    |
| 5. | Download the Cloudpath file.                                                                                                    | Iicrosoft Windows  Download for Windows NetworkWizardLoader-80cac051.exe  After downloading, go to your desktop or downloads folder and open the file "NetworkWizardLoader-80cac051.exe".                                                                                                    |

5. Click **Run** to proceed with the Cloudpath wizard you downloaded.

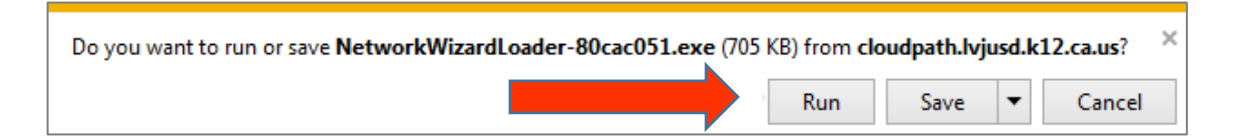

 Cloudpath will prompt you with a Security Warning regarding the installation of the LVJUSD certificate.

To proceed, click **Yes**.

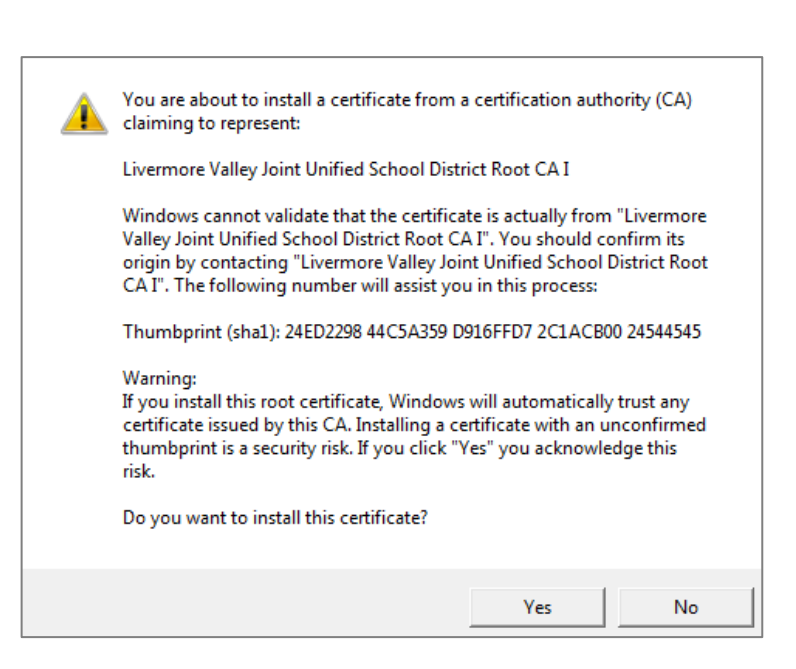

7. Cloudpath will automatically configure your wireless connection.

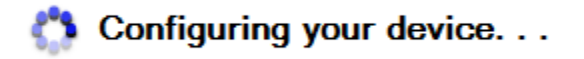

 When done you should see "Successfully Connected!" You are now connected to the LVJUSD-BYOD wireless network.

| Cloudpath                                                    |  |
|--------------------------------------------------------------|--|
| Successfully<br>Connected!                                   |  |
| Congratulations! You are now connected to the network.       |  |
| Your device has been assigned an IP address of 10.200.49.73. |  |
| You may now close this app and continue to use the network.  |  |

\*\*If pre-registered, your personal device will not connect until at school.